## Forgot password

Staff members who have forgotten their password can replace it with a new one themselves. The prerequisite for this is that a valid and unique mail address is stored in the system.

• As soon as the login screen appears, click on the button "Forgot your password?".

|          | Personalwolke Lo          | ogin                  |
|----------|---------------------------|-----------------------|
|          | Version: 4.53.9 f5e682e   | 7                     |
| Username | User name or email addres | s                     |
| Password | Password                  |                       |
| Rememb   | er login                  | Forgot your password? |
|          | Login                     |                       |
|          |                           |                       |

• In the next screen, enter your e-mail address stored in the system and click on "Send".

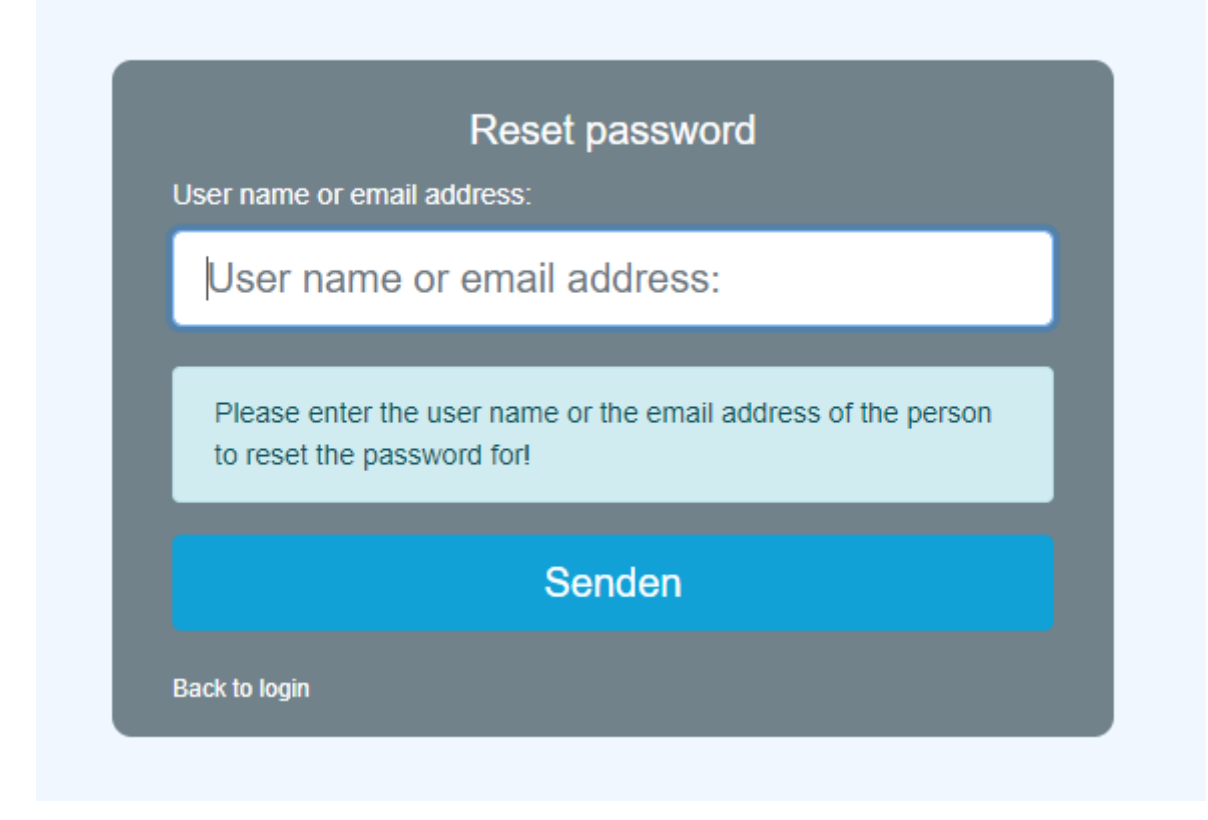

• A mail has been sent by the system, which can be found in the inbox a few minutes later. The mail address to which the message is given is not displayed for security reasons.

| lse | er name or email address:                                                                                                    |
|-----|----------------------------------------------------------------------------------------------------|
|     | User name or email address:                                                                                                    |
|     | If a user was found matching the submitted user name or email<br>adress, then a mail was just sent containing the needed<br>information to reset the password |
|     | Senden                                                                                                    |

- The recipient of the e-mail receives an automatically generated link to the page for entering a new password.
- In the password change screen, enter the new password, according to the password guidelines, two times identically and click on the "Change password" button.

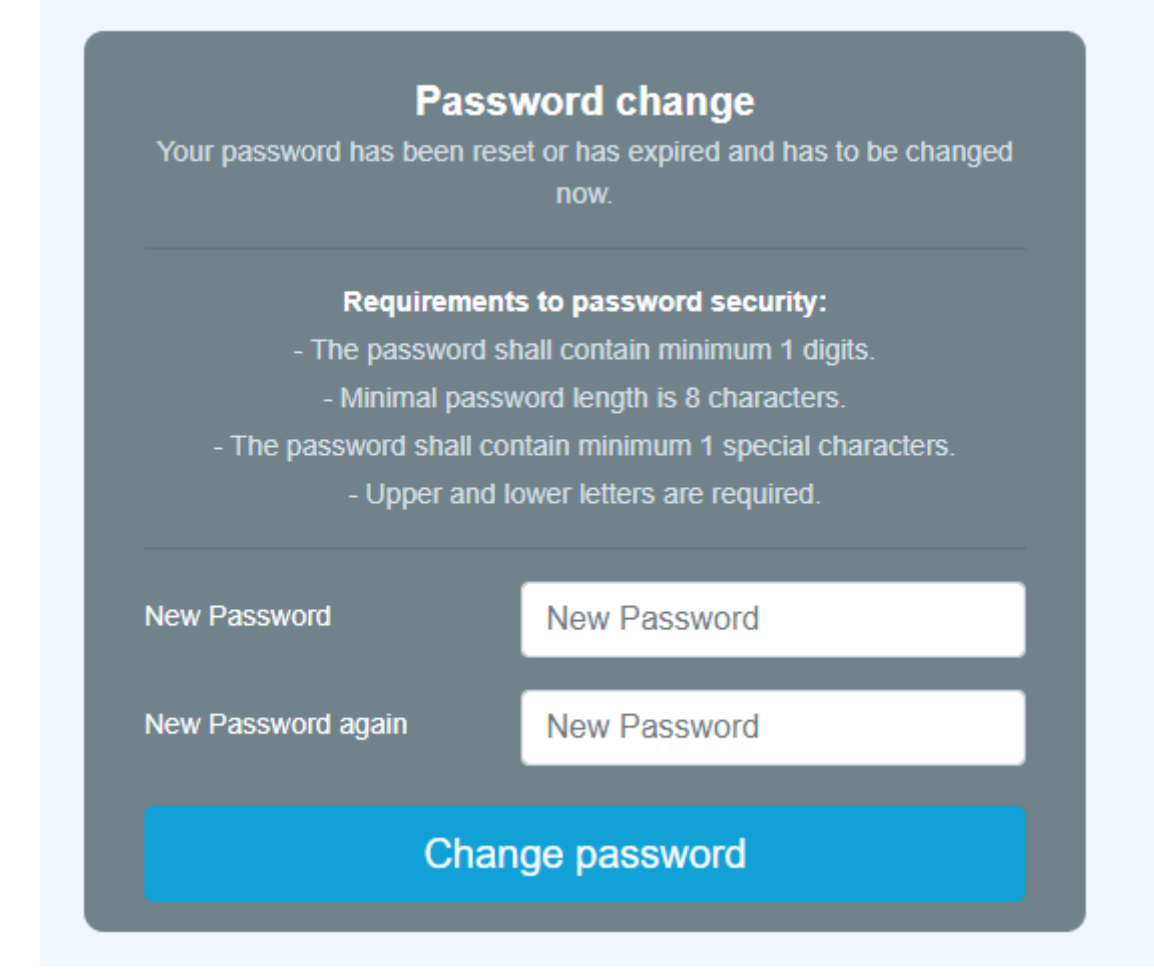

• The login was successful, and the new password is now valid.

| Updated Password successfully! |
|--------------------------------|
| Open application               |